## 【教務システム(CampusSquare)での学費確認方法】

## 【 学費支払方法 】

① ログインすると CampusSquare のホーム画面が表示されます

- ② 学生生活をクリック
- ③ 学生情報参照をクリック

| CAMPUS             | SQUARE | HOME >          |
|--------------------|--------|-----------------|
| 0                  | ログアウト  |                 |
|                    |        | () お知らせ&ニュース    |
| A<br>残り60          | 分      | お知らせはありません      |
|                    |        | ₰ 新着情報          |
| 🚺 新着情報があります        | new    | あなた宛の新着情報があります。 |
| = ×= ¥             | ランキング  | ■ 新着の掲示があります。   |
| メニュー               |        |                 |
| поме               |        | >               |
| ポータル               |        | •               |
| 2                  |        |                 |
| <b>又</b> 学生生活      |        | •               |
| 3 TOPページ お知らせは     | tこちら   | >               |
| <b>「</b><br>学生情報参照 |        | >               |

## ≪参考:スマートフォンでの操作の場合≫ ログイン後、画面左上の 3 本線のアイコンを選択するとメニューが表示される ので、【学生生活】→【学生情報参照】を選択。

④ 学生情報参照/学費納入状況ページが開くので、学費納入状況をクリック

| <ul> <li>CAMPUSSQUARE</li> <li>O</li> <li>C</li> </ul> |                  |                  |                     |         |          |         |          |            |                                                  |
|--------------------------------------------------------|------------------|------------------|---------------------|---------|----------|---------|----------|------------|--------------------------------------------------|
| ログアウト                                                  | ■ 学籍情報           |                  | 学生個人情報              |         | 出身校・入試情報 |         | 這絡先情報 学期 |            | <b>戰動情報                                     </b> |
| <b>展</b><br>渡り29分                                      | 取得資格             |                  | ■ 課外港<br>学生1        | 動情報     | 健康管理情報   | 4       | 子貫紹人状況   |            |                                                  |
|                                                        |                  |                  | _                   |         |          |         |          |            |                                                  |
| ≡ <u>+=-</u> -                                         | <b>i</b> 7       | 費納入物             | 犬況                  |         |          |         |          |            |                                                  |
| メニュー                                                   | 年度               | 学期               | 請求額                 | 納入額     | 過不足額     | 納入日     | 納入状況     | 納入期限       | お手続のご案内                                          |
| HOME .                                                 | 2023             | 前期               | *******             | μ ¥0    | *******  | له      | 未納       | 2023/05/31 | 学費支払いはこちら<br>延納希望はこちら                            |
| <u><u> </u></u>                                        | ※納入額は2<br>※過去の納2 | ≿学による確<br>∖履歴は、現 | 認後の反映となり<br>在準備中です。 | ます。お時間を | と要する場合があ | りますのでご注 | 意ください(即) | 時反映とはなりま   | キせん)。                                            |
| ■ 掲示・アンケート ・                                           |                  |                  |                     |         |          |         |          |            |                                                  |
|                                                        |                  |                  |                     |         |          |         |          |            |                                                  |
| <u>TOPページ</u> お知らせはこちら new >                           |                  |                  |                     |         |          |         |          |            |                                                  |
| 学生情報参照 >                                               |                  |                  |                     |         |          |         |          |            |                                                  |
| × close                                                |                  |                  |                     |         |          |         |          |            |                                                  |
| ▼ ●                                                    |                  |                  |                     |         |          |         |          |            |                                                  |

<参考:スマートフォンでの操作の場合>> 「学生情報参照/学籍情報」の画面となるので、画面"右上"の3本線のアイコン (「学籍情報」表示の横)を選択し、「学生ポートフォリオメニュー」を表示させ、 「学費納入状況」を選択。

- ⑤ 学費納入状況(学費情報)を確認
  - @年度、学期ごとに、学費納入状況が表示されます(順次更新中)。

| <u> 梁 学生情報参照/学費納入状況</u>                                                           |          |                                      |         |                          |                                    |  |  |  |
|-----------------------------------------------------------------------------------|----------|--------------------------------------|---------|--------------------------|------------------------------------|--|--|--|
| - 学籍情報                                                                            | 学生個人情報   | <ul> <li>出身校・入試情報</li> </ul>         | ■ 連絡先情報 | 学籍異動                     | 情報 應修情報                            |  |  |  |
| ■ 取得資格·賞罰情報                                                                       | ■ 課外活動情報 | ■ 健康管理情報                             | 学費納入状況  |                          |                                    |  |  |  |
| 学籍番号 学生氏名 学生氏名                                                                    |          |                                      |         |                          |                                    |  |  |  |
| <b>建</b> 学費納入状況                                                                   |          |                                      |         |                          |                                    |  |  |  |
| a<br>年度    学期                                                                     | 請求額 納入額  | 過不足額 納入日                             | 納入状況    | 納入期限                     | お手続のご案内                            |  |  |  |
| 2023 前期                                                                           | *******  | <sup>(0</sup> *******) <sub>با</sub> | 未納      | 2023/05/31 <mark></mark> | <u>費支払いはこちら</u><br>納希望は <u>こちら</u> |  |  |  |
| ※納入額は本学による確認後の反映となります。お時間を要する場合がありますのでご注意ください(即時反映とはなりません)。<br>※過去の納入履歴は、現在進備中です。 |          |                                      |         |                          |                                    |  |  |  |

## ⑥「学費支払いはこちら」をクリック

| <u> 梁 学生情報参照/学費納入状況</u>                                                           |                  |        |     |          |     |        |            |         |                  |
|-----------------------------------------------------------------------------------|------------------|--------|-----|----------|-----|--------|------------|---------|------------------|
| ○ 学籍情報                                                                            | 学籍情報 学生個人情報      |        |     | 出身校・入試   | 青報  | 連絡先情報  | - 学語       | 異動情報    | <b>履修情報</b>      |
| ■ 取得資格·                                                                           | 取得資格·買罰情報 課外活動情報 |        |     | ■ 健康管理情報 |     | 学費納入状況 |            |         |                  |
| 学籍番号学生氏名学生氏名                                                                      |                  |        |     |          |     |        |            |         |                  |
| ☑ 学費納入状況                                                                          |                  |        |     |          |     |        |            |         |                  |
| 年度                                                                                | 学期               | 請求額    | 納入額 | 過不足額     | 納入日 | 納入状況   | 納入期限       | お手続のご案内 |                  |
| 2023                                                                              | 前期               | ****** | v¥0 | ******   | ų   | 未納     | 2023/05/31 | 学費支払いはこ | <u>156</u><br>29 |
| ※納入額は本学による確認後の反映となります。お時間を要する場合がありますのでご注意ください(即時反映とはなりません)。<br>※過去の納入履歴は、現在準備中です。 |                  |        |     |          |     |        |            |         |                  |

≪参考:スマートフォンでの操作の場合≫

請求額や納入期限等の情報が表示されるので、右へスクロールし 「お手続のご案内」の「学費支払いはこちら」のリンクをクリックしてください。

- ⑦ 学費情報をご確認の上、インターネットバンキングや ATM、銀行窓口にて納入手 続きを行ってください。
  - ※ 振込用紙(紙)が必要な方は、振込依頼書ダウンロードを選択し、A4 サイズ縦で印刷して ご利用ください。

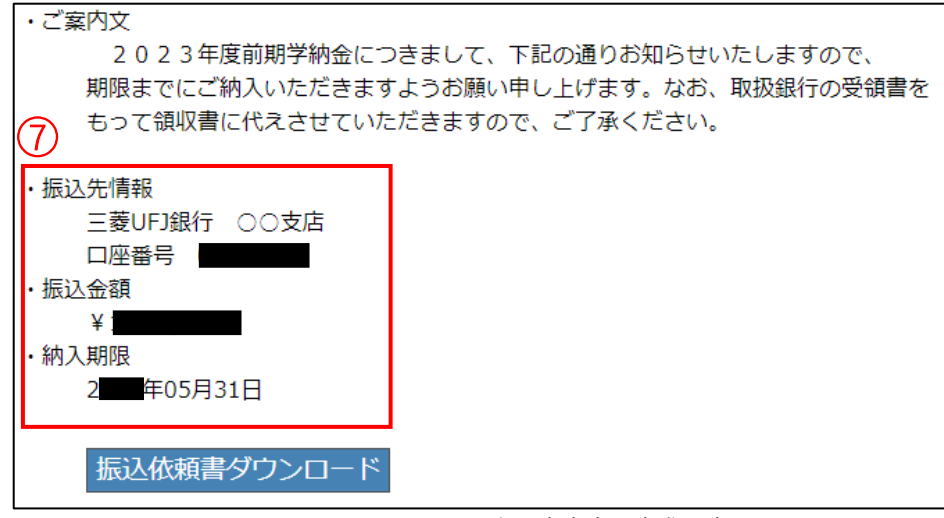

※上記案内文は実際の文面とは異なります。

- ●振込先口座は「三菱 UFJ 銀行 なつぐも支店」の銀行口座です。 学生一人一人の専用の銀行口座です。 従来の銀行口座とは異なりますので、お間違いのないようお願いいたします。
- ●銀行窓口以外(ATM・ネットバンキング)からの振込の場合は、必ず <u>依頼人コード(学籍番号)+依頼人氏名(学生氏名)を入力</u>してください。
- ⑧ 納入状況の確認は、「⑤学生情報参照/学費納入状況」欄にてご確認ください。 納入状況が「未納」から「納入済」に更新されたら、本学での入金確認完了です。 入金から CampusSquare 上の反映には 1 週間程度お時間をいただく場合が ありますので、あらかじめご理解ください。
- 以上で納入手続きが完了となります。
- ※延納をご希望の方は、「延納希望はこちら」のリンクをクリックし、「学納金延納願」 を印刷し、必要事項をご記入の上、各キャンパスで指定された提出先へ提出してく ださい。

【本件に関するお問い合わせ先】 帝京大学本部会計課 学費担当 Email:gakuhi@teikyo-u.ac.jp